# HP 6600/HSR6800 Routers AC1200 & DC1200 Power Modules User Guide

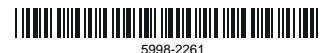

Part number: 5998-2261 Document version: 6PW101-20140307

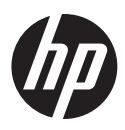

#### Legal and notice information

© Copyright 2014 Hewlett-Packard Development Company, L.P.

No part of this documentation may be reproduced or transmitted in any form or by any means without prior written consent of Hewlett-Packard Development Company, L.P.

The information contained herein is subject to change without notice.

HEWLETT-PACKARD COMPANY MAKES NO WARRANTY OF ANY KIND WITH REGARD TO THIS MATERIAL, INCLUDING, BUT NOT LIMITED TO, THE IMPLIED WARRANTIES OF MERCHANTABILITY AND FITNESS FOR A PARTICULAR PURPOSE. Hewlett-Packard shall not be liable for errors contained herein or for incidental or consequential damages in connection with the furnishing, performance, or use of this material.

The only warranties for HP products and services are set forth in the express warranty statements accompanying such products and services. Nothing herein should be construed as constituting an additional warranty. HP shall not be liable for technical or editorial errors or omissions contained herein.

# Contents

| Power module overview                                         |
|---------------------------------------------------------------|
| Front panel2                                                  |
| Technical specifications                                      |
| Status LED4                                                   |
| Power module configuration7                                   |
| Installing a power module8                                    |
| Installing an AC power module and connecting the power cord10 |
| Installing the AC power module                                |
| Connecting the AC power cord                                  |
| Installing a DC power module and connecting the power cord 13 |
| Installing a DC power module                                  |
| Connecting the DC power cords14                               |
| Replacing a power module 17                                   |
| Remove the AC power cord                                      |
| Remove the DC power cords                                     |
| Remove the DC power module                                    |
| Support and other resources                                   |
| Contacting HP21                                               |
| Subscription service                                          |
| Related information                                           |
| Documents ·······22                                           |
|                                                               |
| Conventions                                                   |

# Power module overview

In the following tabel, "Yes" means "Supported" and "No" means "Not supported."

| Product<br>number | Power<br>module | 6600 | HSR6600 | HSR6800 |
|-------------------|-----------------|------|---------|---------|
| JG335A            | PSR1200-A       | Yes  | No      | Yes     |
| JG334A            | PSR1200-D       | Yes  | No      | Yes     |

The PSR1200-A is a built-in power module with AC input and DC output, and the PSR1200-D is a built-in power module with DC input and DC output. The maximum output power of each power module is 1200W.

| Feature                   | Description                                                                                                    |
|---------------------------|----------------------------------------------------------------------------------------------------|
| Protection<br>function    | Protection for under-voltage input, over-voltage<br>input, over-voltage output, output short circuit,<br>under-current output, over-current output, and<br>overheat. |
| Support for hot swapping  | You can plug or unplug the power module when the device is operating properly.                                                                                       |
| Support for<br>redundancy | The power modules can work in N+1 or N+N<br>redundant mode. For more information, see<br>"Power module configuration."                                               |

# Front panel

#### Figure 1 Front panel of PSR1200-A

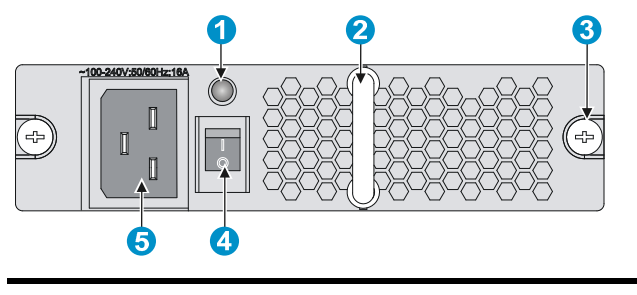

(1) Status LED

(2) Power module handle

(3) Captive screw

(4) Power switch

(5) Power socket

## Figure 2 Front panel of PSR1200-D

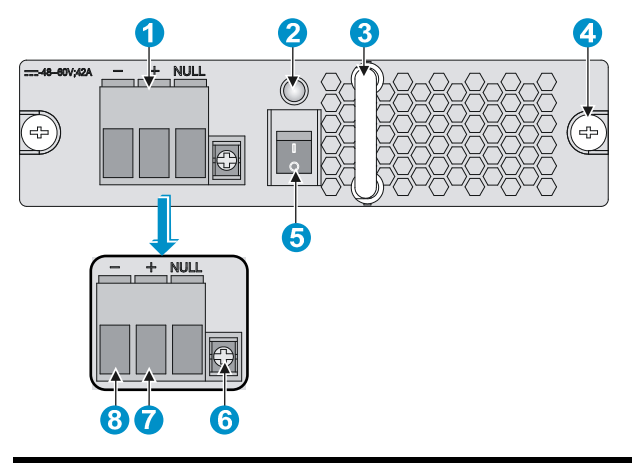

| (1) Power source connector            | (2) Status LED           |  |
|---------------------------------------|--------------------------|--|
| (3) Power module handle               | (4) Captive screw        |  |
| (5) Power switch                      | (6) Fastening screw hole |  |
| (7) Positive (+) terminal of DC input |                          |  |
| (8) Negative (-) terminal of DC input |                          |  |

# Technical specifications

#### Table 1 Technical specifications for the PSR1200-A and PSR1200-D

| ltem                                 |                          | PSR1200-A                                                                           | PSR1200-D             |  |
|--------------------------------------|--------------------------|-------------------------------------------------------------------------------------|-----------------------|--|
| Rated input voltage                  |                          | 100 to 240 VAC<br>(50/60 Hz)                                                        | –48 VDC to<br>–60 VDC |  |
| Rated output voltage                 |                          | 12 V and 3.3 V                                                                      |                       |  |
| Maximum input current                |                          | 16 A                                                                                | 42 A                  |  |
| Maximum output current               |                          | <ul> <li>100 A (12 V AC)</li> <li>4 A (3.3 V AC)</li> </ul>                         |                       |  |
| Maximum output power                 |                          | 1213 W                                                                              |                       |  |
| Dimensions ( $H \times W \times D$ ) |                          | $40.5 \times 140 \times 340.4 \text{ mm} (1.59 \times 5.51 \times 13.4 \text{ in})$ |                       |  |
| Ambient<br>temperat<br>ure           | Operating<br>temperature | -10°C to +50°C (-1-                                                                 | 4°F to +122°F)        |  |
|                                      | Storage<br>temperature   | -40°C to +70°C (-4                                                                  | 0°F to +158°F)        |  |

# Status LED

The PSR1200-A and PSR1200-D have only one status LED. Table 2 describes its colors and working status.

| Color/status                  | Meaning                                | Possible causes                                                                                                    |
|-------------------------------|----------------------------------------|----------------------------------------------------------------------------------------------------|
| Green                         | The power<br>module is<br>operational. | _                                                                                                    |
| Red The power<br>module is fo | The power<br>module is faulty.         | Power alarm (input<br>under-voltage, output short<br>circuit, output over-current,<br>output over-voltage, or<br>overheat occurred to the<br>power module, and the<br>power module took a<br>self-protection action). |
|                               |                                        | The power module fan is<br>faulty.                                                                                                    |
| OFF                           | The power input is<br>faulty.          | The power switch is off.                                                                                                    |
|                               |                                        | The power cable is connected incorrectly.                                                                                                    |

#### Table 2 Description of LEDs on the PSR1200-A and PSR1200-D

## CAUTION:

- When the status LED is red, check whether the power module has encountered the following failures: output short circuit, output over-current, output over-voltage, or overheat. If you have detected and removed the output short circuit, output over-current, or overheat failures, the power module automatically restores. However, if the power module encounters the output over-voltage failures, the power module enter the deadlock sate, and cannot automatically restore after you remove the failures. To restore the power module in the deadlock state, turn off the power switch, unplug the power cord, plug the power cord, and then turn on the power switch.
- Do not frequently turn on and turn off the power module. The interval between each turning on and turn off operation should be longer than 30 seconds.
- After the circuit breaker that connects to a power module is off, it is normal that the LEDs on the power module last on for a while.

# Power module configuration

You can determine the number of power modules to be configured for the system according to the actual power consumption and power supply conditions.

- In an environment with two power sources, you can configure N+N redundant mode.
- In an environment with only one power source, you can configure N+1 or N+N redundant mode.
- For easy usage and maintenance, be sure to configure a proper circuit breaker for each power input. The rated current of the circuit breaker must be more than 25 A.

#### NOTE:

In the term N+1 and N+N, the value of N depends on the number of power module slots in the device. N+1 or N+N must not be more than the total number of power module slots.

# Installing a power module

# 

- PSR1200-A and PSR1200-D cannot work with other models of power modules in the same device, and the PSR1200-A and PSR1200-D cannot work together in the same device.
- When the temperature of the power module is higher than the upper limit of the operating temperature, the power module automatically shuts down. When the temperature falls into the normal range, the power module automatically starts.

Figure 3 illustrates the flow for installing a power module. Strictly follow the sequence to avoid possible dangers.

#### Figure 3 Installation flow of a power module

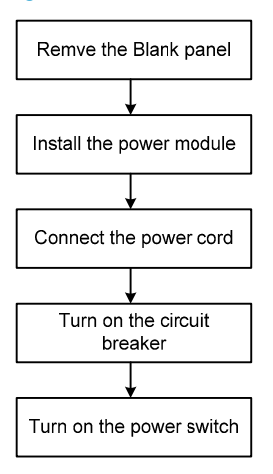

#### NOTE:

The device needs at least one power module to provide power supply, so the chassis has a power module slot without a blank panel. For this slot, you can skip "Remove the blank panel" in the figure above.

Before the installation, prepare the following tools.

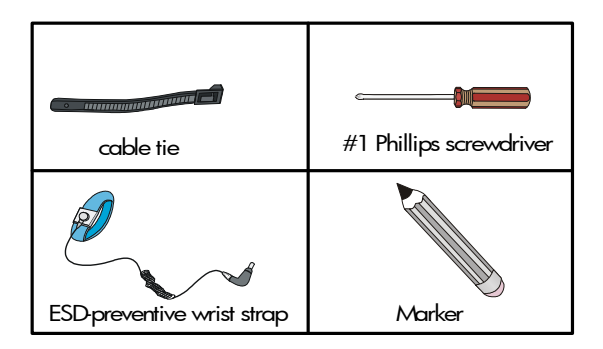

# Installing an AC power module and connecting the power cord

## Installing the AC power module

Follow these steps to install the AC power module:

- Wear an ESD-preventive wrist strap, and make sure that the wrist strap makes good skin contact and is properly grounded.
- Use the Phillips screwdriver to loosen the captive screws on the blank panel, and remove the blank panel from the slot to be used.

#### Figure 4 Remove the blank panel

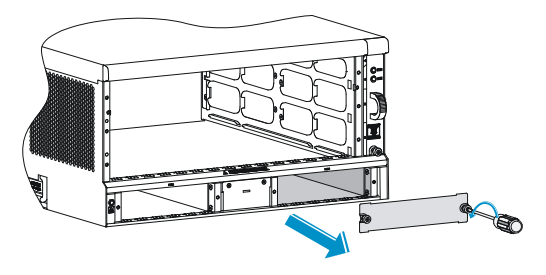

- 3. Unpack the power module.
- 4. Put the power module to the correct position. Holding the power module handle with one hand and supporting the power module bottom with the other hand, plug the power module into the slot along the slide rails.
- Use the Phillips screwdriver to fasten the captive screws on the power module until the power module is fixed to the chassis.

#### Figure 5 Install the AC power module

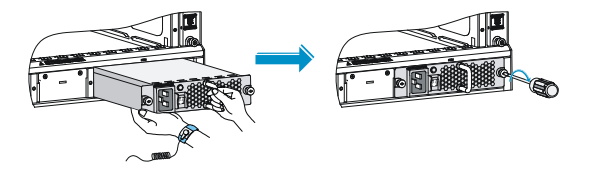

## Connecting the AC power cord

#### WARNING!

- Make sure that each power cord has a separate circuit breaker.
- Turn off the circuit breaker before connecting the power cord.

Follow these steps to connect the AC power cord:

- 1. Make sure the power switch is in the OFF position.
- 2. Plug one end of the power cable shipped with the device into the power socket.
- **3.** Fix the power cord to the power module handle by using a cable tie.

#### Figure 6 Connect and fix the power cord

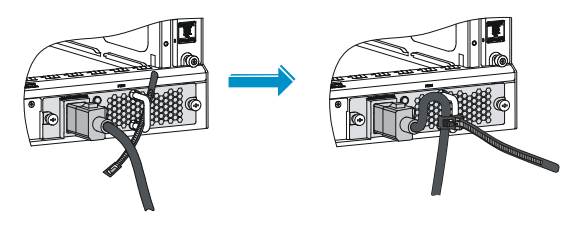

- 4. Plug the other end into the AC power socket of the AC power source, and turn on the circuit breaker of the power cord.
- Turn on the power switch, and check that the status LED is ON. It indicates that the power cord is correctly connected. If the status LED is OFF, troubleshoot the installation process until the status LED is ON.

# Installing a DC power module and connecting the power cord

## Installing a DC power module

Follow these steps to install a DC power module:

- Wear an ESD-preventive wrist strap, and make sure that the wrist strap makes good skin contact and is properly grounded.
- 2. Use the Phillips screwdriver to loosen the captive screws on the blank panel, and remove the blank panel from the slot to be used, as shown in Figure 4
- Unpack the DC power module, and mark the positive terminal and negative terminal of the power module according to the marks on the power module panel.
- Use the Philips screwdriver to loosen the captive screws at the right side of the power source connector, remove the power source connector from the power module, and keep it for future use.

#### Figure 7 Remove the power source connector from the power module

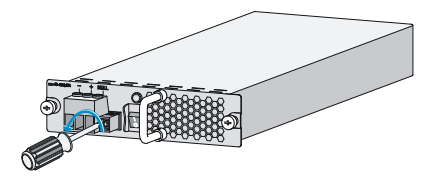

- Put the power module to the correct position. Holding the power module handle with one hand and supporting the power module bottom with the other hand, plug the power module into the slot along the slide rails.
- Use the Phillips screwdriver to fasten the captive screws on the power module until the power module is fixed to the chassis.

Figure 8 Install the DC power module

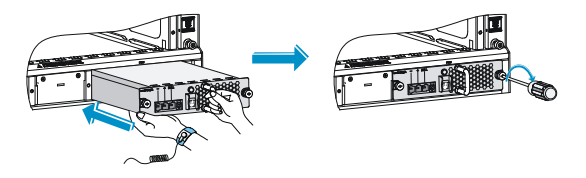

## Connecting the DC power cords

Figure 9 Connect the DC power cords

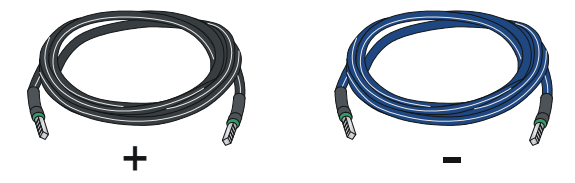

Follow these steps to connect the DC power cords:

 Plug one end of the shipped DC power cord marked with "-", a blue power cord, into the terminal marked with "-", and fasten the screw to fix the cord.  Plug one end of the shipped DC power cord marked with "+", a black power cord, into the terminal marked with "+", and fasten the screw to fix the cord.

#### Figure 10 Connect the DC power cords to the power source connector

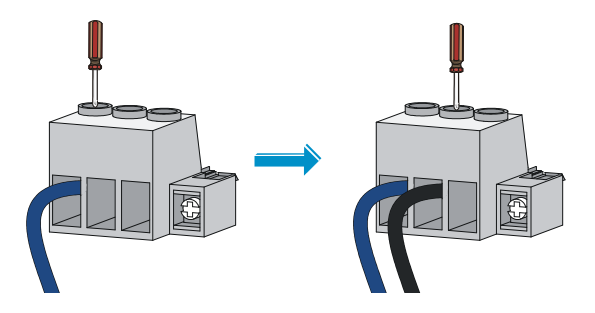

 Put the power source connector to a correct position, plug the power source connector into the DC power module, and use the Philips screwdriver to fasten the captive screw at the right side to fix the power source connector to the power module.

#### Figure 11 plug the power source connector into the DC power module

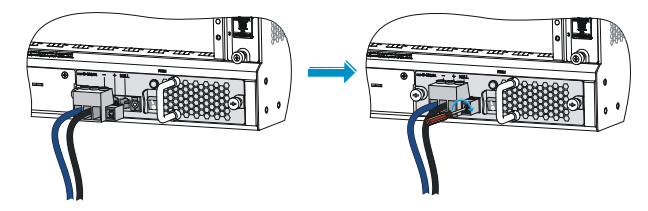

- 4. Plug the other end into the DC power source, and turn on the circuit breaker of the power cord.
- Turn on the power switch, and check that the status LED is ON. It indicates that the power cord is correctly connected. If the status LED is OFF, troubleshoot the installation process until the status LED is ON.

# Replacing a power module

Figure 12 illustrates the flow for replacing a power module. Strictly follow the sequence to avoid possible dangers.

Figure 12 Replacement flow of a power module

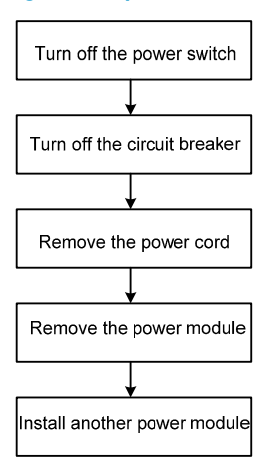

Before replacing a power module, prepare an ESD-preventive wrist strap and a #1 Phillips screwdriver.

# Remove the AC power cord

Follow these steps to remove the AC power cord:

- Wear an ESD-preventive wrist strap, and make sure that the wrist strap makes good skin contact and is properly grounded.
- 2. Turn off the power switch.
- 3. Turn off the circuit breaker of the power cord.
- 4. Loosen the cable tie that fixes the power cord to the power module handle, and unplug the AC power cord connector.

#### CAUTION:

After the circuit breaker that connects to a power module is off, it is normal that the LEDs on the power module last on for a while.

# Remove the DC power cords

Follow these steps to remove the DC power cords:

- Wear an ESD-preventive wrist strap, and make sure that the wrist strap makes good skin contact and is properly grounded.
- 2. Turn off the power switch.
- 3. Turn off the circuit breaker of the power cord.
- Use the Philips screwdriver to loosen the captive screw at the right side of the power source connector, and pull the power source connector out together with the DC power cords.

#### Figure 13 Remove the DC power cords

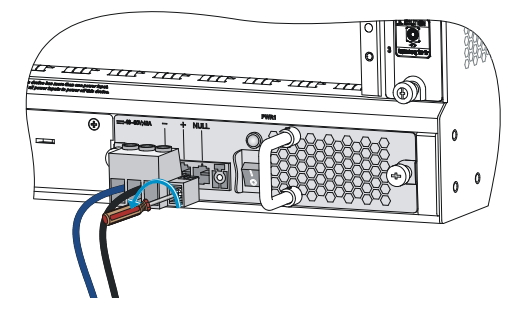

# Remove the DC power module

Follow these steps to remove the DC power module:

- 1. Use the Phillips screwdriver to loosen the captive screws on the power module.
- Grasping the handle of the power module with one hand, pull the power module part way out. Grasping the handle of the power module with one hand and supporting the bottom of the power module with the other hand, pull the module slowly along the guide rails out of the slot.

#### Figure 14 Remove the DC power module

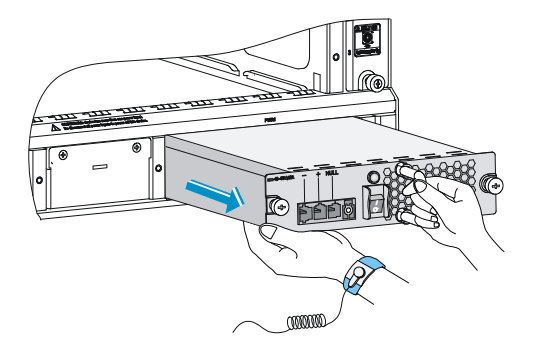

- 3. Put the power module on an antistatic mat.
- Plug a new DC power module into the slot, and use the Philips screwdriver to fasten the captive screws on both sides of the power module.

#### CAUTION:

Before plugging a removed power module into a power module slot, make sure that the LED on the power module is off.

# Support and other resources

# Contacting HP

For worldwide technical support information, see the HP support website:

#### http://www.hp.com/support

Before contacting HP, collect the following information:

- Product model names and numbers
- Technical support registration number (if applicable)
- Product serial numbers
- Error messages
- Operating system type and revision level
- Detailed questions

## Subscription service

HP recommends that you register your product at the Subscriber's Choice for Business website:

#### http://www.hp.com/go/wwalerts

After registering, you will receive email notification of product enhancements, new driver versions, firmware updates, and other product resources.

# **Related** information

## Documents

To find related documents, browse to the Manuals page of the HP Business Support Center website:

#### http://www.hp.com/support/manuals

- For related documentation, navigate to the Networking section, and select a networking category.
- For a complete list of acronyms and their definitions, see HP FlexNetwork Technology Acronyms.

## Websites

- HP.com http://www.hp.com
- HP Networking http://www.hp.com/go/networking
- HP manuals http://www.hp.com/support/manuals
- HP download drivers and software http://www.hp.com/support/downloads
- HP software depot http://www.software.hp.com
- HP Education http://www.hp.com/learn

# Conventions

This section describes the conventions used in this documentation set.

#### **Command conventions**

| Convention    | Description                                                                                                    |
|---------------|----------------------------------------------------------------------------------------------------|
| Boldface      | <b>Bold</b> text represents commands and keywords that you enter literally as shown.                                                                              |
| Italic        | <i>Italic</i> text represents arguments that you replace with actual values.                                                                                      |
| []            | Square brackets enclose syntax choices<br>(keywords or arguments) that are optional.                                                                              |
| { x   y   }   | Braces enclose a set of required syntax<br>choices separated by vertical bars, from<br>which you select one.                                                      |
| [ x   y   ]   | Square brackets enclose a set of optional<br>syntax choices separated by vertical bars,<br>from which you select one or none.                                     |
| { x   y   } * | Asterisk-marked braces enclose a set of<br>required syntax choices separated by vertical<br>bars, from which you select at least one.                             |
| [ x   y   ] * | Asterisk-marked square brackets enclose<br>optional syntax choices separated by vertical<br>bars, from which you select one choice,<br>multiple choices, or none. |
| &<1-n>        | The argument or keyword and argument<br>combination before the ampersand (&) sign<br>can be entered 1 to n times.                                                 |
| #             | A line that starts with a pound (#) sign is comments.                                                                                                    |

#### **GUI conventions**

| Convention | Description                                                                                                    |
|------------|----------------------------------------------------------------------------------------------------|
| Boldface   | Window names, button names, field names,<br>and menu items are in bold text. For example,<br>the <b>New User</b> window appears; click <b>OK</b> . |
| >          | Multi-level menus are separated by angle brackets. For example, <b>File</b> > <b>Create</b> > <b>Folder</b> .                                      |

## **Symbols**

| Convention | Description                                                                                                    |
|------------|----------------------------------------------------------------------------------------------------|
|            | An alert that calls attention to important<br>information that if not understood or followed<br>can result in personal injury.                                                  |
|            | An alert that calls attention to important<br>information that if not understood or followed<br>can result in data loss, data corruption, or<br>damage to hardware or software. |
|            | An alert that calls attention to essential information.                                                                                                    |
| NOTE       | An alert that contains additional or supplementary information.                                                                                                    |
| Ŷ. TIP     | An alert that provides helpful information.                                                                                                    |

## Network topology icons

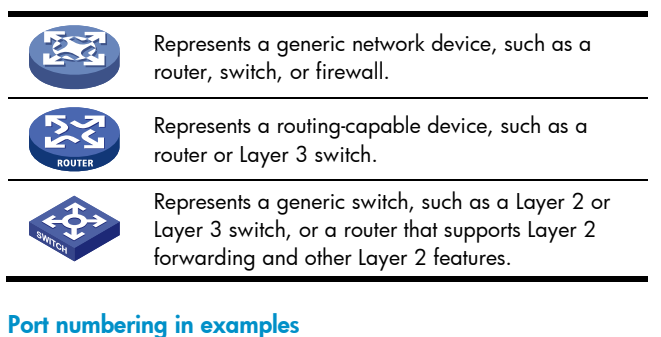

## The port numbers in this document are for illustration only and might be unavailable on your device.